María Pérez Marqués

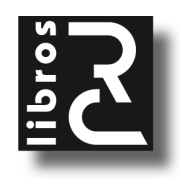

Minería de datos a través de ejemplos María Pérez Marqués

ISBN: 978-84-941801-4-9 EAN: 9788494180149 IBIC: UNF

Copyright © 2014 RC Libros © RC Libros es un sello y marca comercial registrados

#### Minería de datos a través de ejemplos

Reservados todos los derechos. Ninguna parte de este libro incluida la cubierta puede ser reproducida, su contenido está protegido por la Ley vigente que establece penas de prisión y/o multas a quienes intencionadamente reprodujeren o plagiaren, en todo o en parte, una obra literaria, artística o científica, o su transformación, interpretación o ejecución en cualquier tipo de soporte existente o de próxima invención, sin autorización previa y por escrito de los titulares de los derechos de la propiedad intelectual. La infracción de los derechos citados puede constituir delito contra la propiedad intelectual. (Art. 270 y siguientes del Código Penal). Diríjase a CEDRO (Centro Español de Derechos Reprográficos) si necesita fotocopiar o escanear algún fragmento de esta obra a través de la web <u>www.conlicencia.com</u>; o por teléfono a: 91 702 19 70 / 93 272 04 47.

RC Libros, el Autor, y cualquier persona o empresa participante en la redacción, edición o producción de este libro, en ningún caso serán responsables de los resultados del uso de su contenido, ni de cualquier violación de patentes o derechos de terceras partes. El objetivo de la obra es proporcionar al lector conocimientos precisos y acreditados sobre el tema tratado pero su venta no supone ninguna forma de asistencia legal, administrativa ni de ningún otro tipo, si se precisase ayuda adicional o experta deberán buscarse los servicios de profesionales competentes. Productos y marcas citados en su contenido estén o no registrados, pertenecen a sus respectivos propietarios.

#### **RC** Libros

Calle Mar Mediterráneo, 2. Nave 6 28830 SAN FERNANDO DE HENARES, Madrid Teléfono: +34 91 677 57 22 Fax: +34 91 677 57 22 Correo electrónico: info@rclibros.es Internet: www.rclibros.es

Diseño de colección, cubierta y pre-impresión: Grupo RC Impresión y encuadernación: Service Point Depósito Legal: M-3204-2014 Impreso en España

18 17 16 15 14 (1 2 <u>3</u> 4 5 6 7 8 9 10 11 12)

## INTRODUCCIÓN

De un modo sencillo podemos definir la minería de datos como un conjunto de técnicas encaminadas al descubrimiento de la información contenida en grandes conjuntos de datos. Se trata de analizar comportamientos, patrones, tendencias, asociaciones y otras características del conocimiento inmerso en los datos. Actualmente se dispone de grandes cantidades de datos y es más necesario que nunca poder analizarlos ordenadamente para extraer de un modo automatizado la inteligencia contenida en ellos utilizando técnicas especializadas apoyadas en herramientas informáticas. Estas técnicas constituyen la minería de datos.

El intenso desarrollo de las herramientas de tratamiento automatizado de la información ha llevado aparejado el uso de las técnicas estadísticas de análisis multivariante de datos de una forma sencilla. Al crecer los medios informáticos se ha facilitado sobremanera la manejabilidad de los algoritmos estadísticos.

Pero por otro lado, podemos decir que las técnicas de minería de datos son tan antiguas como la estadística misma. De hecho, las técnicas estadísticas que utiliza la minería de datos coinciden en su mayoría con las técnicas estadísticas de análisis multivariante de datos. Las herramientas de minería de datos presentan en sus menús, de un modo ordenado, las técnicas de análisis multivariante de datos lógicamente secuenciadas.

Este libro analiza las herramientas más habituales en minería de datos y sus posibilidades de trabajo. Se utilizarán IBM SPSS, IBM SPSS MODELER, SAS, SAS ENTERPRISE GUIDE y SAS ENTERPRISE MINER.

A través de ejemplos totalmente resueltos a lo largo del libro se irán presentando las diferentes técnicas de minería de datos. Los archivos se encuentran en la página web *www.rclibros.es* en la sección *Zona de archivos*.

Se trata de exponer, con sencillez y mediante una metodología interactiva, los conceptos de minería de datos e inteligencia de negocios.

## CAPÍTULO

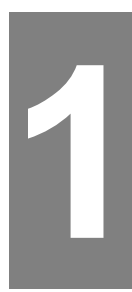

## TÉCNICAS DE MINERÍA DE DATOS Y HERRAMIENTAS

# CLASIFICACIÓN DE LAS TÉCNICAS DE MINERÍA DE DATOS Y HERRAMIENTAS MÁS COMUNES

Inicialmente las técnicas de minería de datos pueden clasificarse en técnicas de modelado originado por la teoría (en las que las variables pueden clasificarse en dependientes e independientes), técnicas de modelado originado por los datos (en las que todas las variables tienen inicialmente el mismo) y técnicas auxiliares.

Las técnicas de modelado originado por la teoría especifican el modelo para los datos en base a un conocimiento teórico previo. El modelo supuesto para los datos debe contrastarse después del proceso de minería de datos antes de aceptarlo como válido. Formalmente, la aplicación de todo modelo debe superar las fases de *identificación objetiva* (a partir de los datos se aplican reglas que permitan identificar el mejor modelo posible que ajuste los datos), *estimación* (proceso de cálculo de los parámetros del modelo elegido para los datos en la fase de identificación), *diagnosis* (proceso de contraste de la validez del modelo estimado) y *predicción* (proceso de utilización del modelo identificado, estimado y validado para predecir valores futuros de las variables dependientes). Podemos incluir entre estas técnicas todos los tipos de regresión y asociación, análisis de la varianza y covarianza, análisis discriminante y series temporales.

En las técnicas de modelado originado por los datos no se asigna ningún papel predeterminado a las variables. No se supone la existencia de variables dependientes ni independientes y tampoco se supone la existencia de un modelo previo para los datos. Los modelos se crean automáticamente partiendo del reconocimiento de patrones. El modelo se obtiene como mezcla del conocimiento obtenido antes y después de la minería de datos y también debe contrastarse antes de aceptarse como válido. Por ejemplo, las *redes neuronales* permiten descubrir modelos complejos y afinarlos a medida que progresa la exploración de los datos. Gracias a su capacidad de aprendizaje, permiten descubrir relaciones complejas entre variables sin ninguna intervención externa.

Por su parte, las técnicas de clasificación extraen perfiles de comportamiento o clases, siendo su objetivo construir un modelo que permita clasificar cualquier nuevo dato. Asimismo, los árboles de decisión permiten dividir datos en grupos basados en los valores de las variables. Esta técnica permite determinar las variables significativas para un elemento dado. El mecanismo de base consiste en elegir un atributo como raíz y desarrollar el árbol según las variables más significativas. Además de las redes neuronales, los árboles de decisión y las técnicas de clasificación (cluster, etc.), podemos incluir en este grupo las técnicas de reducción de la dimensión (factorial, componentes principales, correspondencias, etc.), las técnicas de escalamiento óptimo y multidimensional, y el análisis conjunto.

Las *técnicas auxiliares* son herramientas más superficiales y limitadas. Son nuevos métodos basados en técnicas estadísticas descriptivas e informes.

A continuación se muestra una clasificación inicial de las técnicas de minería de datos.

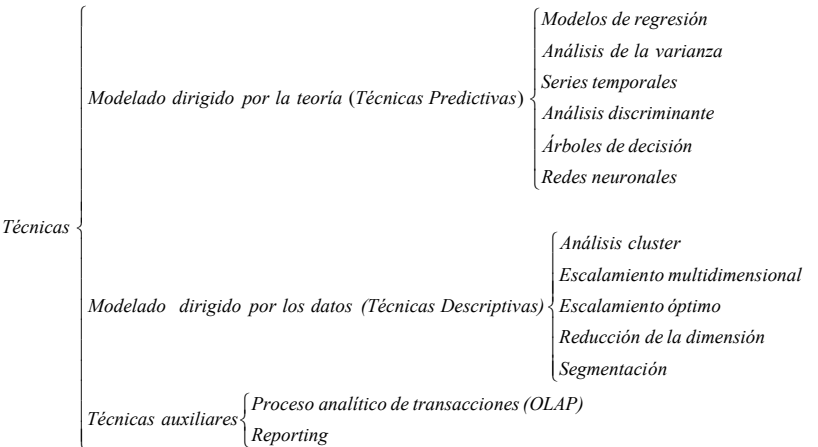

© RC Libros

Entre las herramientas de minería de datos más habituales tenemos actualmente el software de IBM y el software de SAS. IBM dispone de las herramientas IBM SPSS Statistics e IBM SPSS Modeler. La primera de ellas es un software para el trabajo estadístico en general (que contiene varios procedimientos de minería de datos) y la segunda es una herramienta específica de minería de datos sucesora de SPSS Clementine. Por su parte SAS dispone del software estadístico general, de SAS Enterprise Guide para el trabajo con procedimientos estadísticos y de minería por menús y del software SAS Enterprise Miner, específico de minería de datos.

## MODELADO ORIGINADO POR LA TEORÍA (TÉCNICAS EXPLICATIVAS O DE LA DEPENDENCIA)

En los análisis que no es aceptable una importancia equivalente en las variables que intervienen, porque alguna variable se destaca como dependiente principal (MÉTODOS DE DEPENDENCIA), habrá que utilizar técnicas analíticas o inferenciales, considerando la variable dependiente como explicada por las demás variables independientes explicativas, y tratando de relacionar todas las variables por medio de una posible ecuación o modelo que las ligue. El método elegido podría ser entonces la regresión lineal, generalmente con todas las variables cuantitativas.

Una vez configurado el modelo matemático se podrá llegar a *predecir el valor de la variable dependiente* conocido el perfil de todas las demás. Si la variable dependiente fuera cualitativa dicotómica (1,0; sí o no) podrá usarse como clasificadora, estudiando su relación con el resto de variables clasificativas a través de la *regresión logística*.

Si la variable dependiente cualitativa observada constatara la asignación de cada individuo a grupos previamente definidos (dos, o más de dos), puede ser utilizada para *clasificar nuevos casos en que se desconozca el grupo a que probablemente pertenecen*, en cuyo caso estamos ante el *análisis discriminante*, que resuelve el problema de asignación en función de un perfil cuantitativo de variables clasificativas.

Si la variable dependiente es cuantitativa y las explicativas son cualitativas estamos ante los *modelos del análisis de la varianza*, que puede extenderse a los *modelos loglineales* para el análisis de tablas de contingencia de dimensión elevada. Si la variable dependiente puede ser cualitativa o cuantitativa y las independientes cualitativas, estamos ante el caso de la *Segmentación*.

Con la intención de clarificar un poco más ese tipo de técnicas de análisis de la dependencia se presenta el cuadro siguiente, que las clasifica en función de la naturaleza métrica o no métrica de las variables independientes y dependientes.

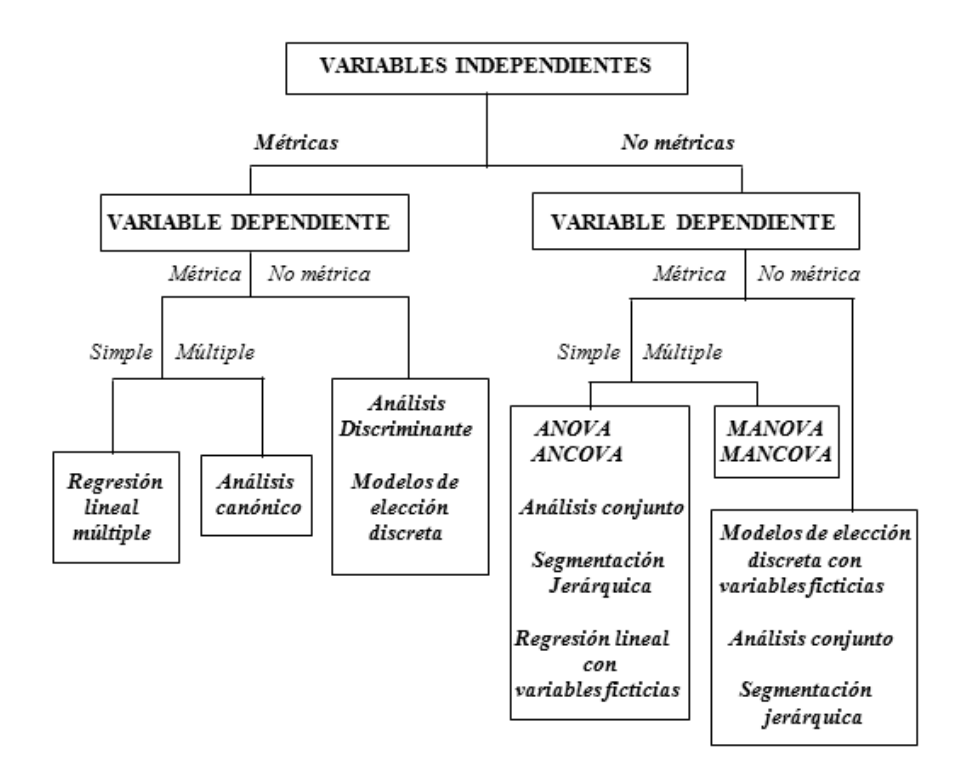

## MODELADO ORIGINADO POR LOS DATOS (TÉCNICAS DESCRIPTIVAS O DE LA INTERDEPENDENCIA)

El investigador tendrá que considerar si asigna a todas sus variables una importancia equivalente, es decir, si *ninguna variable destaca como dependiente principal (MÉTODOS DE INTERDEPENDENCIA)* en el objetivo de la investigación. Si es así, puede acudir para su tratamiento en bloque a lo que podría llamarse *técnicas multivariantes descriptivas*.

Y puede hacerlo con dos orientaciones diferentes: por una parte, para *reducir la dimensión de una tabla de datos excesivamente grande* por el elevado número de variables que contiene y quedarse con unas cuantas variables ficticias que, aunque no observadas, sean combinación de las reales y sinteticen la mayor parte de la información contenida en sus datos. En este caso también deberá tener en cuenta el tipo de variables que maneja. Si son variables cuantitativas, las técnicas que le permiten este tratamiento pueden ser el Análisis de componentes principales y el Análisis factorial, si son variables cualitativas ordinales se acude al *Escalamiento multidimensional*.

La *Tipología* acepta *variables cualitativas y cuantitativas*. Por otra parte, la otra orientación posible ante una colección de variables sin ninguna destacada en dependencia, sería la de *clasificar sus individuos en grupos más o menos homogéneos con relación al perfil* que en aquellas presenten, en cuyo caso utilizará por ejemplo el *Análisis de clusters*, donde los grupos, no definidos previamente, serán configurados por las propias variables que utiliza.

Con la intención de clarificar un poco más este tipo de técnicas de análisis de la interdependencia se presenta el cuadro siguiente, que las clasifica en función de la naturaleza métrica o no métrica de las variables.

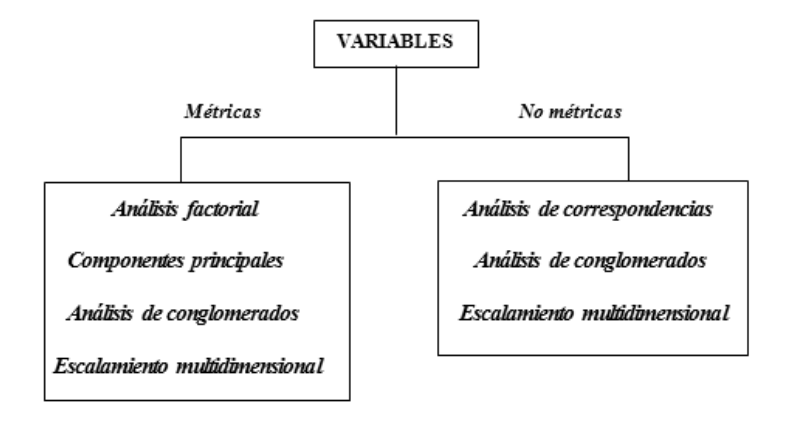

## EL ENTORNO DE TRABAJO DE IBM SPSS

Para empezar a trabajar con el programa, basta elegir la opción *Programas* del menú *Inicio* de Windows y seleccionar la subopción *IBM SPSS Statistics 20* de la opción *IBM SPSS Statistics* (Figura 1-1). Se obtiene la pantalla temporal de la Figura 1-2 con información de la versión. A continuación se obtiene la pantalla de la Figura 1-3, que nos permitirá comenzar la tarea con SPSS de varias formas. Se puede comenzar ejecutando el tutorial, introduciendo los datos para el análisis, ejecutando una consulta en lenguaje SPSS creada anteriormente, creando una nueva consulta o abriendo una fuente de datos ya existente u otro tipo de archivo a elegir en la Figura 1-3. No obstante, si se desea que esta pantalla no vuelva a aparecer al ejecutar posteriormente SPSS, basta señalar la casilla *No volver a mostrar este cuadro de diálogo*. Si se pulsa *Cancelar*, se obtiene la pantalla de entrada de SPSS con la hoja de cálculo disponible para introducir los datos de nuestro análisis en sus celdas (Figura 1-4). Cada columna será una variable.

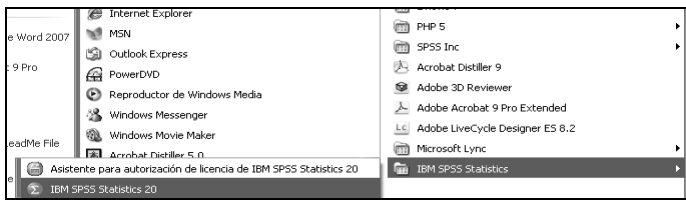

Figura 1-1

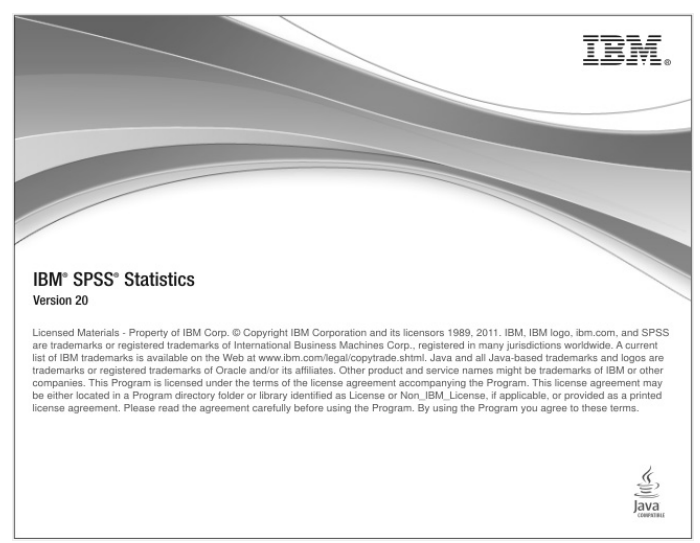

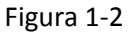

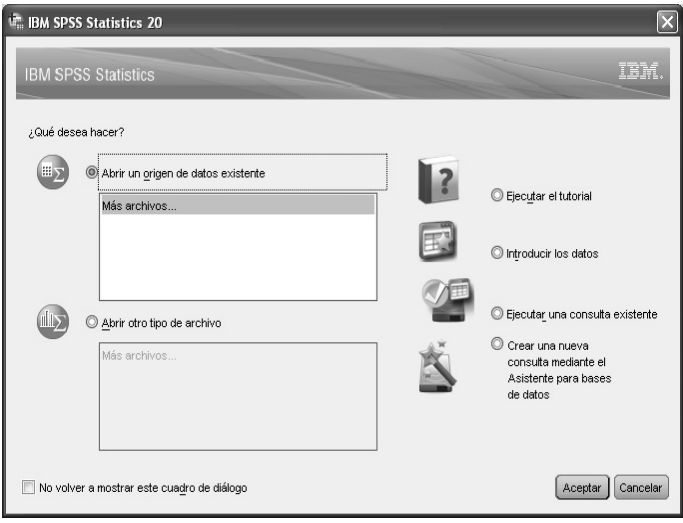

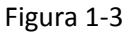

| 🖷 Sin ti | tulo1  | [Conjun       | to_de_      | datos0]  | - IBM SPSS St        | atistics Edi | tor de datos           |                       | _           |                |                 |                    | X   |
|----------|--------|---------------|-------------|----------|----------------------|--------------|------------------------|-----------------------|-------------|----------------|-----------------|--------------------|-----|
| Archivo  | Edició | n <u>⊻</u> er | Datos       | Transfor | mar <u>A</u> nalizar | Marketing o  | lirecto <u>G</u> ráfic | os <u>U</u> tilidades | Ventana /   | Ayuda          |                 |                    |     |
|          |        |               | <b>II</b> , |          | <b>~</b>             | 1            |                        | *5                    | 4           | 2              | A<br>14         | <b>M</b>           | 5   |
|          |        |               |             |          |                      |              |                        |                       |             |                | Vis             | ible: O de O varia | ble |
|          |        | var           |             | var      | var                  | var          | var                    | var                   | var         | var            |                 | var                |     |
| 1        |        |               |             |          |                      |              |                        |                       |             |                |                 |                    | 4   |
|          |        |               |             |          |                      |              |                        |                       |             |                |                 |                    |     |
|          |        |               |             |          |                      |              |                        |                       |             |                |                 |                    |     |
| 4        |        |               |             |          |                      |              |                        |                       |             |                |                 |                    |     |
| 5        |        |               |             |          |                      |              |                        |                       |             |                |                 |                    | Ľ.  |
|          |        |               |             |          |                      |              |                        |                       |             |                |                 |                    |     |
| 7        |        |               |             |          |                      |              |                        |                       |             |                |                 |                    |     |
|          |        |               |             |          |                      |              |                        |                       |             |                |                 |                    |     |
|          |        |               |             |          |                      |              |                        |                       |             |                |                 |                    |     |
|          |        |               |             |          |                      |              |                        |                       |             |                |                 |                    |     |
|          |        |               |             |          |                      |              |                        |                       |             |                |                 |                    | 1   |
|          |        |               |             |          |                      |              |                        |                       |             |                |                 |                    | 1   |
| 13       |        |               |             |          |                      |              |                        |                       |             |                |                 |                    | ٣   |
|          | 1      |               |             |          |                      |              |                        |                       | _           | _              |                 |                    | 1   |
| Vista de | datos  | Vista d       | e variable  | es       |                      |              |                        |                       |             |                |                 |                    |     |
|          |        |               |             |          |                      |              |                        |                       | IBM SPSS St | atistics Proce | ssor está listo |                    |     |

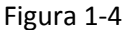

La pantalla inicial de la Figura 1-4 (*Editor de datos de SPSS*), que es el marco de trabajo inicial que se utilizará para introducir los datos y elegir el procedimiento adecuado para el análisis. En la línea superior de esta pantalla vemos el icono de SPSS y el nombre del archivo de datos activo. En la línea siguiente se presenta la *barra de menú*, que contiene el menú general de SPSS con todas sus opciones (*Archivo, Edición, Ver, Datos, Transformar, Analizar, Marketing directo, Gráficos, Utilidades, Ventana y Ayuda*). Cada una de estas opciones contiene distintos procedimientos para el trabajo estadístico. La tercera línea presenta la *barra de herramientas*, cuyo contenido son diferentes iconos que permiten acceder rápidamente a los procedimientos más comunes en el trabajo con la aplicación, sin necesidad de acudir al menú general (Figura 1-5). El significado de cada icono puede verse dinámicamente situando el ratón sobre el propio icono.

Figura 1-5

Por orden de colocación de izquierda a derecha, los iconos de la barra de herramientas significan lo siguiente:

-Abrir archivo -Guardar archivo -Imprimir -Recuperar cuadros de diálogo -Deshacer -Rehacer -Ir a caso -Ir a variable -Variables -Buscar © RC Libros

-Insertar caso -Insertar variable -Segmentar archivo -Ponderar casos -Seleccionar casos -Etiquetas de valor -Usar conjuntos de variables -Mostrar todas las variables -Corregir ortografía

Cuando se ha abierto un archivo en el editor (por ejemplo, abrimos el archivo accidents.sav mediante Archivo  $\rightarrow$  Abrir  $\rightarrow$ Datos), en la línea situada debajo de la barra de herramientas se presenta el nombre de la variable relativa a la celda en la que están situados actualmente el cursor y su valor (Figura 1-6). En la parte inferior de la Figura 1-6 se presentan las solapas Vista de datos (Figura 1-6) y Vista de variables (Figura 1-7) para el fichero cargado actualmente. En la Vista de variables se define nombre, tipo, anchura, número de decimales, etiquetas, rango de valores para las categorías de las variables cualitativas, valores perdidos, columnas, tipo de variable y papel de las variables. Para las variables, y en la Vista de datos se introducen sus datos sobre las celdas. Cada columna es una variable.

| Archivo   | lents.s<br>Edició | av [Con<br>1 Ver | junto_<br>Datos | de_datos<br>Transfe | :1] - I<br>mar | BM SPSS :<br>Analizar | Statistics Edito<br>Markeling directo | r de dat<br>Gráfice | os<br>a U | lidades | Ventapa | Avu       | da        | -         | _          |                |
|-----------|-------------------|------------------|-----------------|---------------------|----------------|-----------------------|---------------------------------------|---------------------|-----------|---------|---------|-----------|-----------|-----------|------------|----------------|
| 8         |                   | 8                |                 | 1                   | 2              |                       | <u>k</u> =                            | h                   | *         | ×       |         | 4         |           | <br>1 ର୍ଶ |            |                |
| 2: genero |                   |                  | 1               |                     |                |                       |                                       |                     |           |         |         |           |           |           | Visible: 4 | de 4 variables |
|           |                   | edadc:           | at              | genero              |                | accid                 | pob                                   |                     |           |         |         |           |           |           |            | var            |
| 1         |                   |                  | 1               |                     | 1              | 57997                 | 198522                                |                     |           |         |         |           |           |           |            | ×              |
| 2         |                   |                  | 2               |                     | 1              | 57113                 | 3 203200                              |                     |           |         |         |           |           |           |            |                |
| 3         |                   |                  | 3               |                     | 1              | 54123                 | 3 200744                              |                     |           |         |         |           |           |           |            |                |
| 4         |                   |                  | 1               |                     | 0              | 63938                 | 6 187791                              |                     |           |         |         |           |           |           |            |                |
| 5         |                   |                  | 2               |                     | 0              | 64835                 | 5 195714                              |                     |           |         |         |           |           |           |            |                |
| 6         |                   |                  | 3               |                     | 0              | 66804                 | 208239                                |                     |           |         |         |           |           |           |            |                |
| 7         |                   |                  |                 |                     |                |                       |                                       |                     |           |         |         |           |           |           |            |                |
| 8         |                   |                  |                 |                     |                |                       |                                       |                     |           |         |         |           |           |           |            |                |
| 0         |                   | harrown          | -               |                     |                |                       |                                       | -                   | _         | _       | _       | _         | _         |           |            |                |
|           |                   |                  | _               | _                   | _              |                       |                                       | ***                 | -         | _       | _       | _         | _         | _         |            |                |
| Vista de  | e datos           | Vista d          | le variab       | les                 |                |                       |                                       |                     |           |         |         |           |           |           |            |                |
|           |                   |                  |                 |                     |                |                       |                                       |                     |           |         | IRM SPS | s Statist | ice Proce | opor esta | listo      |                |

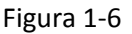

| accide     | ents.sav [Cor                            | junto_de_        | [datos1] - I | BM SPSS Sta | tistics Editor de d   | atos                    |             |          |            |           | .ox         |
|------------|------------------------------------------|------------------|--------------|-------------|-----------------------|-------------------------|-------------|----------|------------|-----------|-------------|
| Archivo    | Edición Ver                              | Datos <u>T</u> r | ansformar    | Analizar Ma | rketing directo Gráfi | icos <u>U</u> tilidades | Ventana Ayu | ıda      |            |           |             |
|            |                                          | III, E           | 2            |             | A E                   |                         |             |          |            | ARG       |             |
|            | Nombre                                   | Tipo             | Anchura      | Decimales   | Etiqueta              | Valores                 | Perdidos    | Columnas | Alineación | Medida    | Rol         |
| 1          | edadcat                                  | Numérico         | 4            | 0           | Categoría de ed       | {1, Menor d             | Ninguna     | 8        | 🗃 Derecha  | Ordinal   | 🥆 Entrada 🖆 |
| 2          | genero                                   | Numérico         | 4            | 0           | Género                | {0, Hombre}             | Ninguna     | 8        | 🔳 Derecha  | 🙈 Nominal | 🥆 Entrada   |
| 3          | accid                                    | Numérico         | 8            | 0           | Accidentes            | Ninguna                 | Ninguna     | 8        | 🗃 Derecha  | 🖉 Escala  | N Entrada   |
| 4          | pob                                      | Numérico         | 8            | 0           | Población de ri       | Ninguna                 | Ninguna     | 8        | 🖀 Derecha  | 🖉 Escala  | 🔪 Entrada   |
| 5          |                                          |                  |              |             |                       |                         |             |          |            |           |             |
| 6          |                                          |                  |              |             |                       |                         |             |          |            |           |             |
| 7          |                                          |                  |              |             |                       |                         |             |          |            |           |             |
| 8          |                                          |                  |              |             |                       |                         |             |          |            |           |             |
| 9          |                                          |                  |              |             |                       |                         |             |          |            |           |             |
| 10         |                                          |                  |              |             |                       |                         |             |          |            |           | <b>T</b>    |
|            | 4                                        |                  |              |             |                       |                         |             |          |            |           | 4           |
| Vista de d | Vista de datos Vista de variables        |                  |              |             |                       |                         |             |          |            |           |             |
|            | IBM SPSS Statistics Processor está listo |                  |              |             |                       |                         |             |          |            |           |             |

Figura 1-7

IBM SPSS contiene los procedimientos de minería de datos en las opciones del menú general *Datos* (Figura 1-8), *Transformar* (Figura 1-9), y sobre todo en *Analizar* (Figura 1-10). En las opciones *Datos* y *Transformar* se encuentran varios procedimientos relativos a las fases de selección y transformación de minería datos como iremos viendo posteriormente a lo largo de los capítulos correspondientes. En la opción *Analizar* se encuentran todos los procedimientos relativos a las fases de exploración y limpieza de datos, análisis de datos descriptivo y predictivo y evaluación. Esta opción es la más importante del programa en cuanto a minería de datos.

| 🕼 Sin tít | ulo1 [Conj | unto_d | de_datos            | s0] - IBM SPSS           | Statistics E | ditor de datos        |            |          |               |            |            | x     |
|-----------|------------|--------|---------------------|--------------------------|--------------|-----------------------|------------|----------|---------------|------------|------------|-------|
| Archivo   | Edición    | Ver    | Datos               | Transformar              | Analizar     | Marketing direct      | o <u>(</u> | Gráficos | Utilidades    | Ventana    | Ayuda      |       |
|           |            | 0,     | 🗔 De                | finir propiedade         | es de variat | bles                  |            |          | 42 III        | <b>A</b>   | 06         | AB    |
|           |            |        | <u>i≦</u> De        | finir nivel de m         | edición par  | a desconocido         |            |          |               | Visible: 0 | de 0 varia | ables |
|           | var        |        | l⊞ <u>C</u> o       | piar propiedad           | es de datos  | 3                     |            | var      | var           | var        | va         | r     |
| 1         |            |        | Nu 🔤                | evo atri <u>b</u> uto pe | rsonalizado  | D                     |            |          |               |            |            | 4     |
| 2         |            |        | 🗟 De                | finir fechas             |              |                       |            |          |               |            |            |       |
| 3         |            |        | 🎛 De                | finir conjuntos:         | de respues   | tas <u>m</u> últiples |            |          |               |            |            |       |
| 4         |            |        | Va                  | lidación                 |              |                       | ٠          |          |               |            |            |       |
| 5         |            |        | 🗄 Ide               | entificar casos o        | duplicados.  |                       |            |          |               |            |            |       |
| 6         |            |        | 🔝 ide               | entificar casos a        | atípicos     |                       |            |          |               |            |            | - 11  |
| 7         |            |        | 🗟 On                | denar casos              |              |                       |            |          |               |            |            | - 11  |
| 8         | _          |        | - On                | denar variables          |              |                       |            |          |               |            |            | -81   |
| 9         | _          |        | I Tra               | ansponer                 |              |                       |            |          |               |            |            | -     |
| 10        | _          |        | Fu                  | ndir archivos            |              |                       |            |          |               |            |            | -110  |
| 11        | _          |        | Re                  | estructurar              |              |                       |            | And And  |               |            |            | -111  |
| 12        | _          |        | III Aa              | rogor                    |              |                       |            | M Ana    | dir variables |            |            | -111  |
| 13        | _          |        |                     | reyai                    |              |                       |            | L        |               |            |            | -111  |
| 14        | _          |        | Dis                 | seno ontogonal           |              |                       |            |          |               |            |            | -111  |
| 15        | _          |        | The Co              | piar conjunto d          | e datos      |                       |            |          |               |            |            | -11   |
| 10        | _          |        | ⊞ Div               | /idir archivo            |              |                       |            |          |               |            |            | -11   |
| 17        | -          |        | <u>≣</u> <u>S</u> e | leccionar caso           | S            |                       |            |          |               |            |            | Ŧ     |
|           | 1          |        | 4 Po                | nderar casos             |              |                       |            |          |               |            |            | F     |

Figura 1-8

| 🕼 Sin tít | ulo1 [Conj      | unto_ | de_datos | 0] - IBM SPSS       | Statistics E        | ditor de datos      |          |            |            |            | x     |
|-----------|-----------------|-------|----------|---------------------|---------------------|---------------------|----------|------------|------------|------------|-------|
| Archivo   | <u>E</u> dición | Ver   | Datos    | Transformar         | Analizar            | Marketing directo   | Gráficos | Utilidades | Ventana    | Ayuda      |       |
| 8         |                 | 0     |          | Calcular            | variable            |                     |          | 4≥ Ⅲ       | <b>A</b>   | 66         | AB    |
|           |                 |       |          | Contar va           | ilores denti        | ro de los casos     |          |            | Visible: 0 | de 0 varia | ables |
|           | var             |       | var      | Valores d           | e cambio            |                     |          | var        | var        | va         | ۹r    |
| 1         |                 |       |          | Recodific           | ar en las n         | nismas variables    |          |            |            |            | 4     |
| 2         |                 |       |          | Recodific Recodific | ar en distir        | tas variables       |          |            |            |            |       |
| 3         |                 |       |          | Recodific           | ación auto          | mática              |          |            |            |            |       |
| 4         |                 |       |          | Agrupació           | ón visual           |                     |          |            |            |            |       |
| 5         | _               |       |          | 🔀 Intervalos        | óptimos             |                     |          |            |            |            | -1    |
| 6         | _               |       |          | Preparar            | datos para          | modelado            |          |            |            |            | -8    |
| 7         | _               |       |          | 🕅 Asignar ra        | angos a ca          | S0S                 |          |            |            |            | -1    |
| 8         | _               |       |          | Asistente           | para fecha          | a y hora            |          |            |            |            | -8    |
| 10        | -               |       |          | Crear ser           | ie te <u>m</u> pora | ıl                  |          |            |            |            | -11   |
| 11        |                 |       |          | Reempla             | zar valores         | perdidos            |          |            |            |            | -11   |
| 12        |                 |       |          | @ Generado          | ores de núr         | neros aleatorios    |          |            |            |            | -11   |
| 13        |                 |       |          | 🐻 Ejecutar f        | ransforma           | ciones pendientes ( | Ctrl+G   |            |            |            |       |
| 14        |                 |       |          |                     |                     |                     |          | ,          |            |            |       |
| 15        |                 |       |          |                     |                     |                     |          |            |            |            |       |
| 16        |                 |       |          |                     |                     |                     |          |            |            |            |       |
| 17        |                 |       |          |                     |                     |                     |          |            |            |            |       |
| 40        | 1               | -     |          |                     |                     |                     |          |            |            |            | 1     |

Figura 1-9

| Archivo        | Ediciór | <u>V</u>         | er I  | Datos    | Transformar | Analizar                                        | Marketing directo                                                                                                    | <u>G</u> ráficos | Utilidades            | Ventana                                    | Ayuda        |           |
|----------------|---------|------------------|-------|----------|-------------|-------------------------------------------------|----------------------------------------------------------------------------------------------------|------------------|-----------------------|--------------------------------------------|--------------|-----------|
| 1<br>2<br>3    |         | 1 [<br>] [<br>ar |       | Var      | var         | Inforr<br>Estau<br>Tabla<br>Com<br>Mode<br>Mode | maneuring director<br>mes<br>dísticos descriptivos<br>as<br>parar medias<br>do líneal general<br>dos líneales generali | zados I          | var                   | Visible: 0                                 | de 0 varia   | able<br>r |
| 4 5 6 7        |         |                  |       |          |             | <u>C</u> orre<br><u>R</u> egr<br>Loglii         | elaciones<br>esión<br>neal                                                                                             | ۲<br>۲           |                       |                                            |              |           |
| 8              |         |                  |       |          |             | Rede                                            | es neuronales<br>ficar                                                                                                 | 4                | 🕅 Percer<br>रि Funció | trón <u>m</u> ultica<br>n de base <u>r</u> | apa<br>adial |           |
| 10<br>11<br>12 |         |                  |       |          |             | Esca<br>Pruel                                   | ila<br>bas <u>n</u> o paramétricas                                                                                     | +<br>;           |                       |                                            |              |           |
| 13<br>14<br>15 |         |                  |       |          |             | Supe<br>Resp                                    | rviv.<br>puesta múltiple                                                                                               | ۲<br>۲           |                       |                                            |              |           |
| 16<br>17       | 1       |                  |       |          |             | Mues                                            | sis de valores perdic<br>tación múltiple<br>stras comp <u>l</u> ejas                                                   | los<br>+<br>+    |                       |                                            |              | Þ         |
| Vista de       | e datos | Vist             | ta de | variable | es          | Cont                                            | rol de calidad<br>a COR                                                                                                | ۲                |                       |                                            |              |           |

Figura 1-10

## ENTORNO DE TRABAJO DE IBM SPSS MODELER

IBM SPSS Modeler es el entorno de trabajo de IBM para minería de datos. Este software ha sufrido varios cambios en su aspecto externo en los últimos años, pero la filosofía y el modo de trabajo no han cambiado desde las primeras versiones. De hecho, el nombre de este software hasta la versión 12 era SPSS Clementine. Pero el aspecto del programa no ha variado. En este libro me referiré indistintamente a las dos nomenclaturas del programa y todo el trabajo es válido para ambas. El entorno de IBM SPSS Modeler (Clementine) está basado en nodos que se van utilizando y conectando para formar un flujo, o *stream*, traducido por Clementine también como "ruta". Los *streams* pueden alojarse en ficheros separados (*.str*) o se pueden organizar en proyectos. De hecho, tanto los *streams* como los proyectos de minería de datos se almacenan en ficheros separados que se pueden cargar, guardar, modificar, reejecutar o reorganizar y que son independientes de las fuentes de datos.

En la Figura 1-11 se muestra la estructura típica de un trabajo en Modeler (Clementine) con varios nodos interconectados que van realizando tareas secuenciales adaptadas a la teoría de la minería de datos. En concreto se muestra una ruta que finaliza con un árbol de decisión y una red neuronal para predecir efectos de drogas.

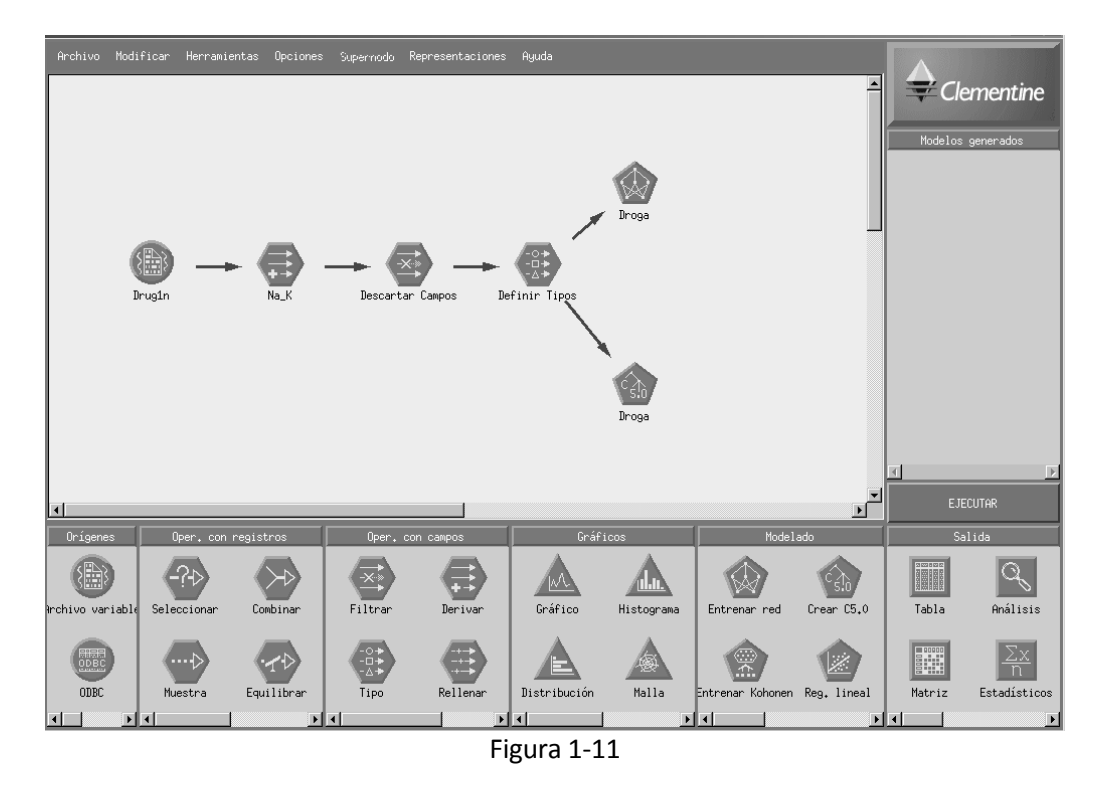

*Modeler* presenta varias paletas en la parte inferior de la Figura 1-11 que clasifican los nodos en seis categorías (Figura 1-12):

- Orígenes: nodos para situar las fuentes de datos en el entorno de trabajo.
- *Oper. con registros*: nodos para realizar selecciones y combinaciones con la finalidad de modificar o combinar registros (filas) de distintas fuentes.
- Oper. con campos: nodos para modificar o combinar campos (columnas).
- *Gráficos*: nodos para realizar gráficos.
- *Modelado*: nodos para trabajar con modelos predictivos y técnicas descriptivas.
- *Salida*: nodos para tabular datos, presentar estadísticas, exportar datos y analizar modelos.

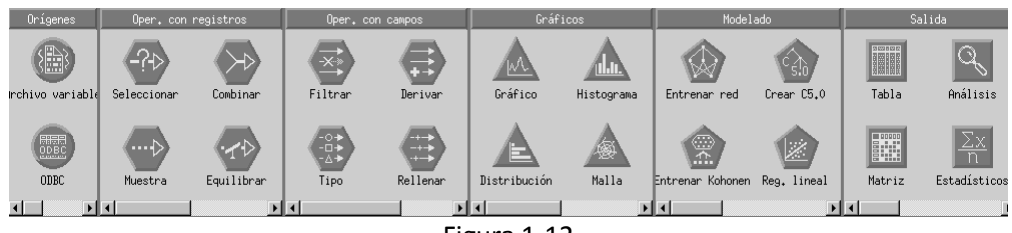

Figura 1-12

En la parte superior derecha de la pantalla se encuentra la paleta *Modelos generados* (Figura 1-13) que muestra los resultados de los modelos generados durante el trabajo. Estos modelos podrán ejecutarse posteriormente desde esta paleta.

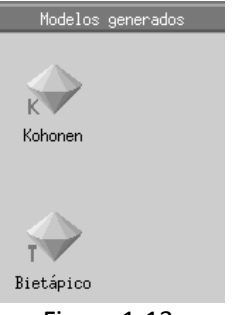

Figura 1-13

## ENTORNO DE TRABAJO DE SAS ENTERPRISE MINER

Para acceder a SAS Enterprise Miner es necesario ejecutar SAS previamente. A continuación, basta con escribir **miner** en la caja de comandos de SAS Explorer o, en los menús de SAS, ejecutar Soluciones  $\rightarrow$  Análisis  $\rightarrow$  Enterprise Miner (Figura 1-14).

Ambas vías nos llevan a la ventana de la aplicación *Enterprise Miner* de la Figura 1-15, en la que se distinguen las siguientes partes significativas:

Zona de trabajo: área en la que se realizan las tareas de minería de datos.

*Barra de herramientas*: zona de menús de acceso directo a los procedimientos más importantes de minería de datos (Figura 1-16).

Navegador del proyecto: presenta pestañas para realizar diagramas, presentar herramientas y realizar informes. La pestaña de diagramas (*Diagrams*) del navegador de proyectos permite seleccionar los proyectos y diagramas abiertos. La pestaña herramientas (*Tools*) despliega el conjunto de tareas que pueden ser realizadas por *Enterprise Miner* (Figura 1-17). La pestaña de informes (*Reports*) contiene los informes generados a través de nodos de informes.

| <b>35A5</b><br>Archivo Edición Ver Herramientas Elecutar                                                                        | Colucionas Ventana Avuda                                                                                                    |                                                                                                    |                            |             |
|----------------------------------------------------------------------------------------------------|----------------------------------------------------------------------------------------------------|----------------------------------------------------------------------------------------------------|----------------------------|-------------|
|                                                                                                    |                                                                                                    | Diceño de evoerimentos                                                                                                    |                            |             |
| Contenidos de Entorno SAS'<br>Contenidos de Entorno SAS'<br>Librerías Accesos<br>directo<br>Carpetas Equipo<br>favoritas Equipo | Accessoriol y programación         Pesarrollo y programación         Genegación de informes         Accessorios         ASSISI         Escritorio         Desarrollo de aplicaciones EIS y OLAP         NOTE: Enhanced analytical pro         SAS/STAT 12.1, SAS/ETS 12.1,         NOTE: inicio de SAS used:<br>real time         cpu time       1.6                                                                                                    | Enterprise Miner<br>Sistema de información geográfica<br>Análisis de datos interactivo<br>Análisis de datos interactivo<br>Análisis de la inversión<br>Investigación de mercado<br>Gestión de proyectos<br>Control de calidad<br>Simylación de colas<br>Sistema de gredicción de series temporales<br>Visor de series temporales<br>FCmp Function Editor | USA.<br>70134755.<br>12.1  | ×           |
| Presultados                                                                                                    | Image: Second state of the second state of the se | ttulo)                                                                                                    |                            |             |
| Arranca el Enterprise Miner                                                                                                    |                                                                                                    |                                                                                                    | ments and Settings\usuario | Ln 1, Col 1 |

Figura 1-14

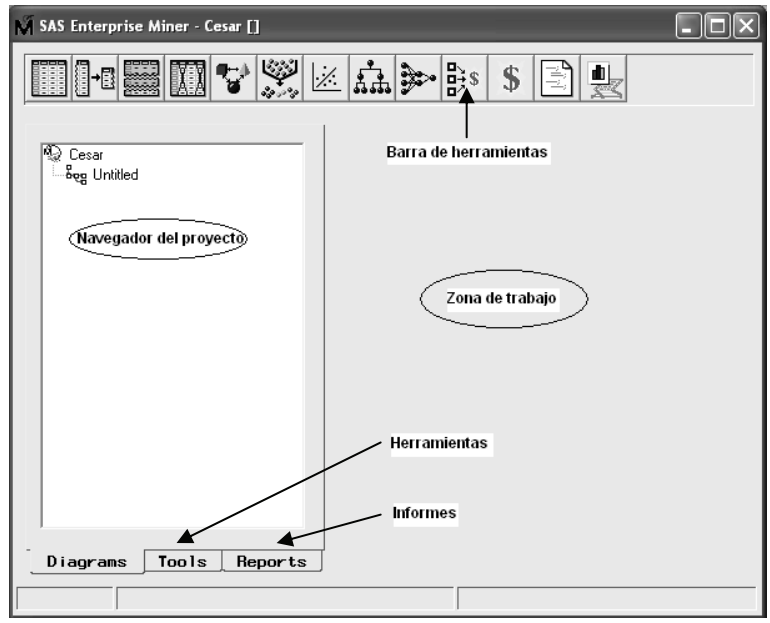

Figura 1-15

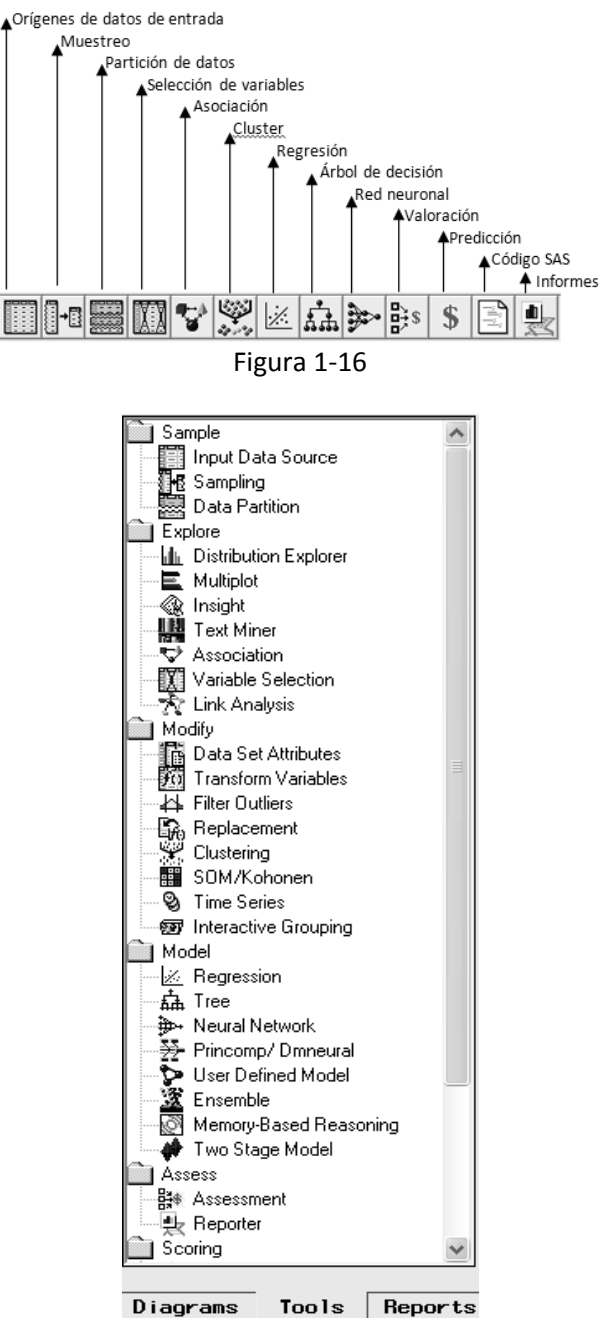

Figura 1-17

Los grupos de herramientas del menú de Enterprise Miner se adaptan a las fases de la metodología SEMMA (*Sample, Explore, Modify, Model* y *Assess*) de SAS para la minería de datos. Esta sostiene que en el proceso de extracción del conocimiento se observa la secuencia de fases siguiente: SELECCIÓN  $\rightarrow$  EXPLORACIÓN  $\rightarrow$  LIMPIEZA  $\rightarrow$  TRANSFORMACIÓN  $\rightarrow$  MINERÍA DE DATOS  $\rightarrow$  EVALUACIÓN  $\rightarrow$  DIFUSIÓN. La fase de *Selección* SAS la denomina *Sample*; la fase de *Exploración* SAS, *Explore*, las fases de *Limpieza* y *Transformación* SAS, *Modify*, la fase de *Análisis de Datos* (o Minería de Datos) SAS, *Model* y la fase de evaluación SAS, *Assess*.

 $\begin{array}{l} {\sf SELECCIÓN} \rightarrow {\sf EXPLORACIÓN} \rightarrow \\ (Selection) & (Explore) \\ {\sf LIMPIEZA} \rightarrow {\sf TRANSFORMACIÓN} \rightarrow \\ (Data clining) & (Transformation) \\ {\sf MINERÍA} {\sf DE} {\sf DATOS} \rightarrow {\sf EVALUACIÓN} \rightarrow \\ (Data Mining) & (Evaluation) \\ {\sf DIFUSIÓN} \end{array}$ 

Para empezar a trabajar con SAS Enterprise Miner es necesario comenzar definiendo un proyecto. Para ello se selecciona *File*  $\rightarrow$  *New*  $\rightarrow$  *Project* (Figura 1-18). A continuación, en la pantalla *Create new project* (Figura 1-19) se eligen el nombre y la ubicación del proyecto. Al hacer clic en *create* se crea un proyecto sin título (*untitled*) que será nombrado al guardarlo (Figura 1-20). Una vez creado el proyecto se habilita la zona de trabajo para realizar tareas de minería de datos.

| र्ड्स SAS - [SA | S Enterprise Miner - Cesa | 0)                   |
|-----------------|---------------------------|----------------------|
| M Archivo       | File Edit View Options a  | Actions Help Ventana |
|                 | New                       | 🔸 Project 👔 🖨 🖻 ? 🥘  |
| Explorador      | Open                      | Diagram              |
| Contenido de    | <u>S</u> ave diagram      | ▋▋▋▓▓▓▓▓▓क़҈≫₿ෳ\$ヹ゚⊎ |
| 8               | S <u>a</u> ve diagram as  |                      |
| Librerías       | Print Setup               | ) Cesar              |
|                 | Print                     | ିତ୍ତ୍ୱ Untitled      |
| Ê               | Delete current project    |                      |
| Carpetas m      | Close diagram             |                      |
| usadas          | Close project             |                      |
|                 | Exit Enterprise Miner     |                      |

Figura 1-18

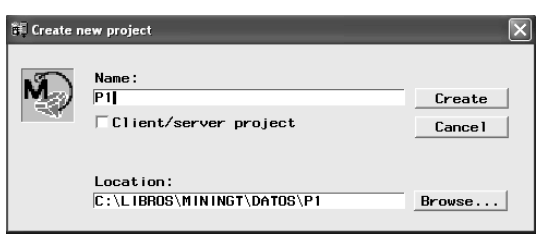

Figura 1-19

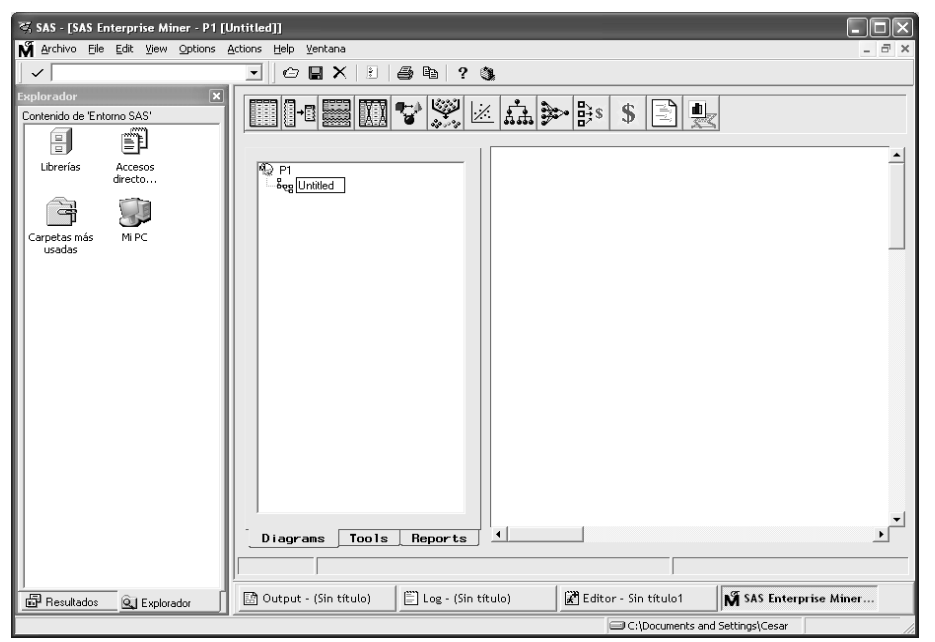

Figura 1-20

## LOS ENTORNOS DE TRABAJO DE SAS Y SAS ENTERPRISE GUIDE

El software SAS a través de su módulo SAS Enterprise Guide permite realizar tareas de minería de datos por medio de menús de una forma sencilla. Basta hacer doble clic sobre la opción SAS Enterprise Guide 5.1 de la Figura 1-21 para obtener la pantalla de entrada de la aplicación (Figura 1-24) después de la pantalla temporal de la Figura 1-22 y de la elección de la opción Nuevo proyecto de la Figura 1-23. Las opciones del menú Tareas de la Figura 1-24 permiten realizar trabajos de minería de datos. La opción Tareas permite realizar los distintos trabajos. Pero antes es necesario asignar una librería al proyecto que contenga los conjuntos de datos a utilizar con el programa mediante la opción Herramientas  $\rightarrow$  Asignar una librería al proyecto (Figura 1-25). Las Figuras 1-26 a 1-29 muestran los pasos para la asignación.

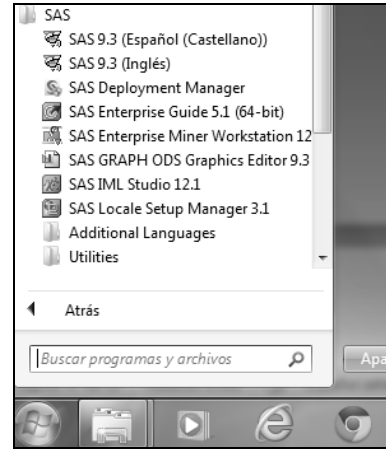

Figura 1-21

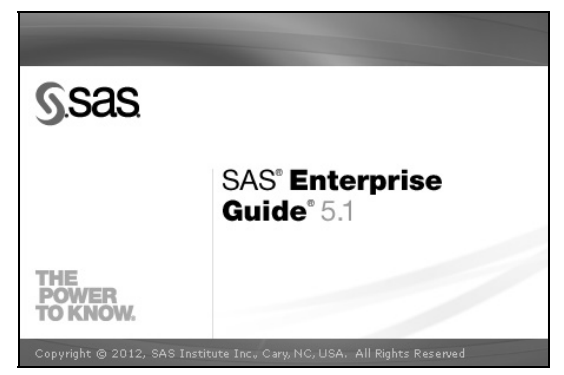

Figura 1-22

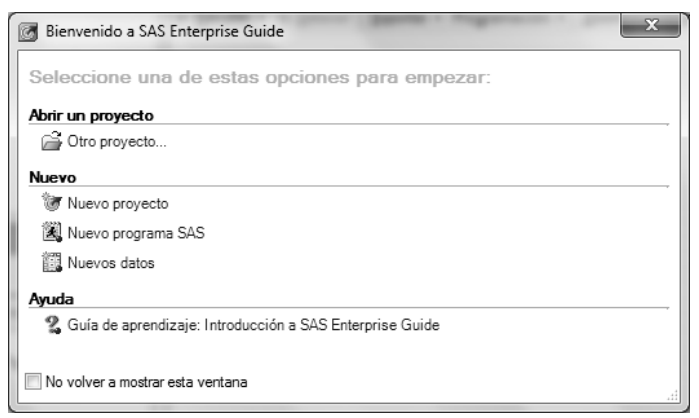

Figura 1-23

| SAS Enterprise Guide  |            |                           |    | 0                                        | IR R IL I                                    | - • ×              |
|-----------------------|------------|---------------------------|----|------------------------------------------|----------------------------------------------|--------------------|
| Archivo Editar Ver    | Tar        | reas Programa Herramient  | as | Ay                                       | ruda   🗎 • 🚔 • 🍇   📇 🋩 🗈 🛍 🗙   🕫 (           | 31 <b>-1</b> -1    |
| Árbol del proyecto    |            | Datos 🕨                   | ·  | 韞                                        | Filtro y orden                               |                    |
|                       | 1          | Describir 🕨               | ·  | ₽ <u>6</u>                               | Constructor de queries                       | lel proyecto       |
|                       |            | Gráfico 🕨                 | ·  | 蠶                                        | Concatenar tablas                            | · · · · ·          |
|                       |            | ANOVA .                   |    | U                                        | Ordenar datos                                |                    |
|                       |            | Regresión 🕨               | ·  | şw.<br>w.d                               | Crear formato                                |                    |
|                       |            | Multivariante +           | •  | \$w.<br>#.d                              | Crear formato a partir del conjunto de datos | =======            |
|                       |            | Análisis de supervivencia | •  |                                          | Transponer                                   |                    |
|                       |            | Capacidad +               |    |                                          | Dividir columnas                             |                    |
|                       |            | Diagramas de control      | .  | <b>4</b>                                 | Apilar columnas                              |                    |
|                       | lín        | Diagrama de Pareto        | l  | tre<br>⊡                                 | Muestra aleatoria                            |                    |
| Lista de servidores   |            | Series temporales         |    | 1                                        | Kango                                        |                    |
|                       |            | Data Mining 🕨             | .  | 加肥                                       | Atributos del conjunto de datos              |                    |
| S Actualizar Desconex | i          | OLAP •                    | _  | EO<br>TR                                 | Comparar datos                               |                    |
|                       |            | Diantillas da tanan       | -  | <br>F8 <b>X</b>                          | Flining and the deduced and the              | -                  |
| E Servidores OLAP pr  | ۲ <u> </u> | Plantillas de tareas      | -  | -903<br>1996                             | Eliminar conjuntos de datos y formatos       |                    |
|                       |            |                           |    | - <u></u>                                | Descargar archivos de datos en un servicior  |                    |
|                       |            |                           |    |                                          |                                              | -                  |
|                       |            |                           |    | ЭНР                                      | Importar archivo JMP                         |                    |
| <u></u>               |            | •                         |    | 11 II II II II II II II II II II II II I | Importar archivo SPSS                        | - F                |
| Listo                 |            |                           |    | ď,                                       | Importar archivo Stata                       | erfil seleccionado |

Figura 1-24

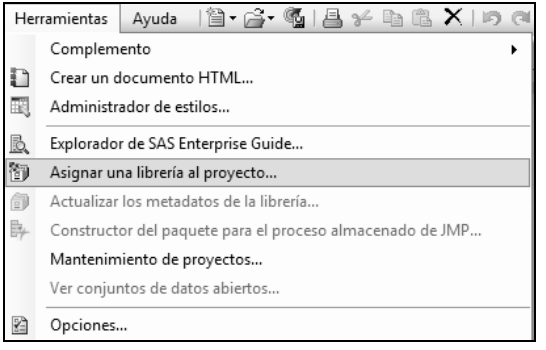

## Figura 1-25

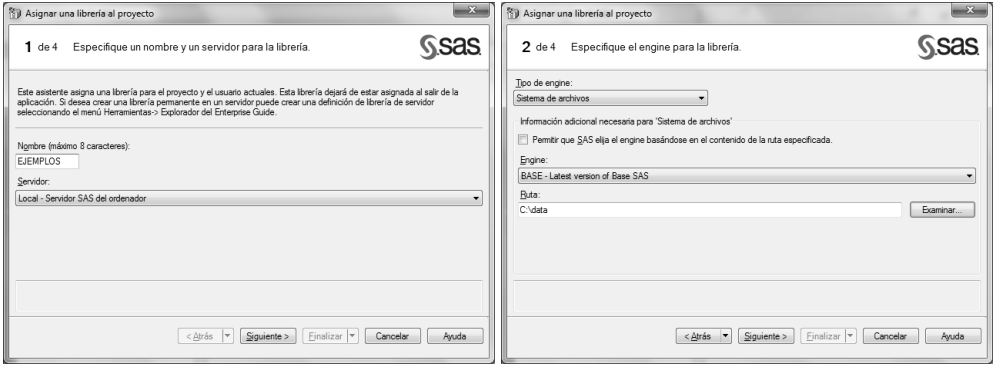

Figura 1-26

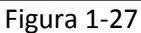

| Código SAS:<br>Engine:<br>Local | LIBNAME EJEMPLOS BASE "C.^data" Nombre: EJEMPLOS Top de eng<br>BASE - Latest version of Base SAS Ruta: C.^data Opciones: | ine: FileSystem<br>Servidor: |
|---------------------------------|----------------------------------------------------------------------------------------------------|------------------------------|
| Probar la libr                  | aría Mostrar la jog Correcto                                                                                             |                              |

Figura 1-28

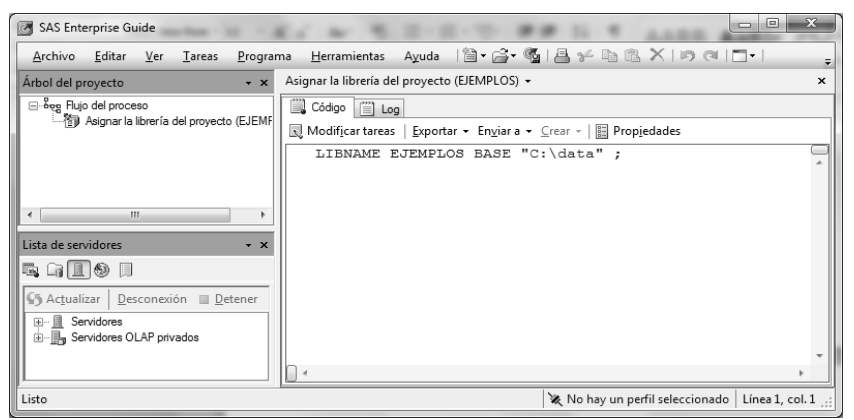

Figura 1-29

La opción SAS 9.3 de la Figura 1-21 nos lleva al marco de trabajo de SAS (Figura 1-31) después de la pantalla temporal de la Figura 1-30.

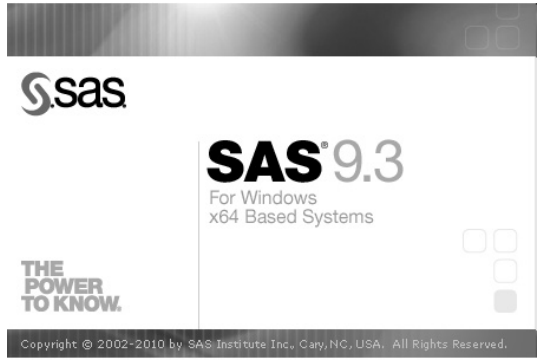

Figura 1-30

| 零, SAS                                  |                                                                                                    | _10 ×1         |
|-----------------------------------------|----------------------------------------------------------------------------------------------------|----------------|
| Archivo Edición Ver Herramientas Ejecut | ar Soluciones Ventana Azuda                                                                                                    |                |
| / miner                                 | ☑   D ☞ ■   册 D.   兆 № B. ∽   御 Q.  米 X O �                                                                                                    |                |
| Explorador 🛛                            | Log - (Sin titulo)                                                                                                    |                |
| Contensión de Ertemo SAS'               | NOTE: Copyright (0) 2002-2010 by SAG Institute Inc., Cary, NC, USA:<br>NOTE: SAG (7) Proprietary Safetare Safe TSIND/DICOS<br>NOTE: This session is executing on the XP_FRO platform.<br>NOTE: This session is executing on the XP_FRO platform.<br>NOTE: Enhanced analytical products:<br>SAGESTAT 12.1, SAGETS 12.1, SAGEN 12.1, SAGE/INL 12.1, SAGE/OC 12.1<br>NOTE: Inicio de SAGE USA: 44 seconds<br>cpu time 1.68 seconds | Z              |
|                                         |                                                                                                    |                |
| Explorador                              | Cutput - (Sin titulo)                                                                                                    |                |
| Ha finalizado Guardar automáticamente   | C:\Documents and Settings\usuario                                                                                                    | Ln 1, Col 1 // |

Figura 1-31

Para utilizar de forma óptima la extraordinaria flexibilidad y potencia de SAS, es necesario **trabajar con los procedimientos SAS**, lo que exige como mínimo un conocimiento básico del lenguaje de programación de SAS y en concreto de la estructura de cada uno de los procedimientos. En este texto se analizará la sintaxis de los citados procedimientos y se ilustrará con ejemplos. Como muestra podemos realizar un ajuste de regresión con variables cualitativas y cuantitativas (Figura 1-32).

| ब्रू SAS                                  |                                                                                                    |
|-------------------------------------------|----------------------------------------------------------------------------------------------------|
| Archivo Edición Ver Herrami               | entas Ejecutar Soluciones Ventana Ayuda                                                                                                    |
| ~                                         | ま Procesar 🖺 い 询 🔍 ま 🗙 🛈 🛷                                                                                                    |
| Explorador E<br>Contenidos de Entomo SAS' | Becuperar el último proceso           Lo         Procesar línea superior           NO         Procesar línea superior           NO         Conexión           Procesor NL inces         e 9.2 (15210)           TUDIOS FISCALES, Site 51000144.           NO         Conexión           Procesor entota         Información independiente           Información común         gegundos           J1 segundos         31 segundos |
| Accesos directos<br>a ficheros            | <                                                                                                    |
| favoritas                                 | title 'Regresion con variables cuantitativas y cualitativas';<br>data insurance;                                                                                                    |
| Equipo                                    | <pre>input time #izet type (#);<br/>sizetype=sizetype;<br/>datalines;<br/>17 151 0 2 6 92 0 21 175 0 30 31 0 22 104 0<br/>0 277 0 12 210 0 19 120 0 4 290 0 16 238 0<br/>28 164 1 15 272 1 11 295 1 38 68 1 31 85 1<br/>21 224 1 20 166 1 13 305 1 30 124 1 14 246 1<br/>;<br/>run;<br/>Bproc reg data=insurance;<br/>model time = size type sizetype;<br/>run;</pre>                                                            |

Figura 1-32

Al ejecutar el procedimiento con el icono  $\star$  o con la opción *Procesar* del menú *Ejecutar*, el entorno de SAS presenta por defecto las tres ventanas de la Figura 1-33. En la parte superior aparece la **ventana OUTPUT**, que presenta la salida completa del programa procesado. Si maximizamos esta ventana, se observará la salida completa (Figura 1-34).

| 쪽, SAS                           |                                                                           | — 0 ×           |  |  |  |  |  |
|----------------------------------|---------------------------------------------------------------------------|-----------------|--|--|--|--|--|
| Archivo Edición Ver Herramient   | as Ejecuta <u>r</u> Soluciones <u>V</u> entana A <u>v</u> uda             |                 |  |  |  |  |  |
| ~                                | - D 🖻 🖬 🙆 Q 🐰 🖻 🕮 က 🖄 💁 🔺 X 🛈 🛷                                           |                 |  |  |  |  |  |
| Resultados                       | Come Carledo                                                              |                 |  |  |  |  |  |
| Resultados                       | Beoresion con variables cuantitativas y cualitativas                      |                 |  |  |  |  |  |
| - 🛱 Reg: Regresion con variables | 16:24 Tue                                                                 | sday, June 8, 2 |  |  |  |  |  |
| 🖥 🐻 MODEL1                       | Procedimiento BEG                                                         |                 |  |  |  |  |  |
| 🖻 🕞 Ajuste                       | Modelo: MODEL1                                                            |                 |  |  |  |  |  |
| in time                          |                                                                           |                 |  |  |  |  |  |
| Apálisis de vari                 | Número de observaciones leidas 20<br>Número de observaciones usadas 20    |                 |  |  |  |  |  |
| Estadísticos de                  |                                                                           |                 |  |  |  |  |  |
| 🕅 Parameter Estin                | Análisis de la varianza                                                   |                 |  |  |  |  |  |
|                                  | Suma de Cuadrado<br>Fuente DF cuadrados de la media F-Valor               | Pr > F          |  |  |  |  |  |
|                                  | Model 3 1504.41904 501.47301 45.49                                        | <.0001          |  |  |  |  |  |
|                                  | Error 16 176.38096 11.02381                                               |                 |  |  |  |  |  |
|                                  | libral corregido 13 1880.0000                                             |                 |  |  |  |  |  |
|                                  |                                                                           |                 |  |  |  |  |  |
|                                  | KI Editor - Sin titulo1 ^ PROC REG ejecutandose                           |                 |  |  |  |  |  |
|                                  | <pre>data insurance;</pre>                                                | â               |  |  |  |  |  |
|                                  | input time size type 00;                                                  |                 |  |  |  |  |  |
|                                  | sizetype=size*type;                                                       |                 |  |  |  |  |  |
|                                  | datalines;                                                                |                 |  |  |  |  |  |
|                                  |                                                                           | =               |  |  |  |  |  |
|                                  | 28 164 1 15 272 1 11 295 1 38 68 1 31 85 1                                |                 |  |  |  |  |  |
|                                  | 21 224 1 20 166 1 13 305 1 30 124 1 14 246 1                              |                 |  |  |  |  |  |
|                                  |                                                                           |                 |  |  |  |  |  |
|                                  | proc reg data=insurance;                                                  |                 |  |  |  |  |  |
|                                  | model time = size type sizetype;                                          |                 |  |  |  |  |  |
|                                  | run;                                                                      | Ψ.              |  |  |  |  |  |
|                                  |                                                                           | ► 1.6           |  |  |  |  |  |
| ۰ III +                          |                                                                           |                 |  |  |  |  |  |
| Resultados 🔍 Explorador          | 🗾 🖾 Output - (Sin título) 👘 Log - (Sin título) 👘 Editor - Sin título1 * P |                 |  |  |  |  |  |
| NOTA: 14 líneas ejecutadas.      | C:\Users\shuete                                                           | Ln 11, Col 8    |  |  |  |  |  |

Figura 1-33

| 💐 SAS      |                             |                                  |                           |                           |                               |                           |                      |                                          |                                          |                                 |                                      |             | ×      |
|------------|-----------------------------|----------------------------------|---------------------------|---------------------------|-------------------------------|---------------------------|----------------------|------------------------------------------|------------------------------------------|---------------------------------|--------------------------------------|-------------|--------|
| Archivo    | <u>E</u> dición <u>V</u> er | <u>H</u> erramientas             | Soluciones                | <u>V</u> entana           | Ayuda                         |                           |                      |                                          |                                          |                                 |                                      |             |        |
| ~          |                             |                                  | -                         | ×                         |                               | 20                        | 1                    |                                          |                                          |                                 |                                      |             |        |
| Resultados |                             |                                  | Output - (Sir             | n título)                 |                               |                           |                      |                                          |                                          |                                 |                                      |             | $\neg$ |
| Resu       | Itados<br>tea: Regresion    | con variables                    |                           | ,                         | Re                            | gresion                   | n con va             | riables cuan                             | ititativas y                             | cualitativa<br>16:              | s<br>24 Tuesday                      | , June 8, 2 | ^      |
|            | MODEL1                      |                                  |                           |                           |                               |                           | Hawi                 | Procedimien<br>Modelo: M                 | to REG<br>IODEL1                         |                                 |                                      |             |        |
|            | ⊟-@g time<br>@ N            | lúmero de ob                     |                           |                           |                               | Núme<br>Núme              | ero de o<br>ero de o | bservaciones                             | leídas<br>usadas                         | 20<br>20                        |                                      |             |        |
|            | - 19 E                      | stadísticos de<br>arameter Estir |                           |                           |                               |                           | ân                   | álisis de la                             | varianza                                 |                                 |                                      |             |        |
|            |                             |                                  |                           | Fuente                    |                               |                           | DF                   | Suma d<br>cuadrado                       | le Cuad<br>es de la m                    | Irado<br>Nedia F-V              | alor Pr                              | > F         |        |
|            |                             |                                  |                           | Model<br>Error<br>Total c | orregido                      |                           | 3<br>16<br>19        | 1504.4190<br>176.3809<br>1680.8000       | 94 501.4<br>96 11.0<br>90                | 7301 4<br>2381                  | 5.49 <.                              | 0001        |        |
|            |                             |                                  |                           |                           | Raí<br>Dep<br>Coe             | z MSE<br>endent<br>ff Var | Mean                 | 3.32021<br>19.40000<br>17.11450          | R-cuadra<br>Adj R-Sc                     | ndo 0.89<br>I 0.87              | 51<br>54                             |             | E      |
|            |                             |                                  | Estimadores de parámetros |                           |                               |                           |                      |                                          |                                          |                                 |                                      |             |        |
|            |                             |                                  |                           | Va                        | riable                        | DF                        | Estima<br>pa         | dor del<br>rámetro                       | Error<br>estándar                        | Valor t                         | Pr >  t                              |             |        |
|            |                             |                                  |                           | ln<br>si:<br>tyj<br>si:   | tercept<br>ze<br>pe<br>zetype | 1<br>1<br>1<br>1          | 3<br>-<br>-0.0       | 3.83837<br>0.10153<br>8.13125<br>0041714 | 2.44065<br>0.01305<br>3.65405<br>0.01833 | 13.86<br>-7.78<br>2.23<br>-0.02 | <.0001<br><.0001<br>0.0408<br>0.9821 |             |        |
|            |                             |                                  |                           |                           |                               |                           |                      |                                          |                                          |                                 |                                      |             |        |
|            |                             |                                  | *                         |                           |                               |                           |                      |                                          |                                          |                                 |                                      | F           | •      |
| ≺          | m<br>ados Qui E             | >plorador                        | 🔄 Output -                | (Sin título)              | E Lo                          | g - (Sin tít              | :ulo)                | 🛃 Editor - Sin                           | título1 * P                              |                                 |                                      |             |        |
|            |                             | <u> </u>                         |                           |                           |                               |                           |                      |                                          |                                          |                                 |                                      |             | _      |

Figura 1-34

La ventana inferior de la Figura 1-33 es la **ventana PROGRAM EDITOR**, que se ha utilizado para escribir el programa SAS. Haciendo clic en el botón *Log* de la barra de iconos de ventanas de la parte inferior de la pantalla, se obtiene la **ventana LOG** que resume todas las incidencias de la ejecución de los programas SAS (Figura 1-35).

| 驾 SAS                                                                                                    |                                                                                                    |
|----------------------------------------------------------------------------------------------------|----------------------------------------------------------------------------------------------------|
| Archivo Edición Ver Herramienta                                                                                                    | s Soluciones Ventana Ayuda                                                                                                    |
| ~                                                                                                    | - D 📽 🖬 🚑 Q 🐇 ங 砲 い 询 🛱 Q 🗼 🛪 🛈 🔗                                                                                                    |
| Resultados ()<br>Resultados<br>Resultados<br>Reg. Regresion con variables<br>Auste<br>Auste<br>Auste<br>Analísis de vari<br>Estadísticos de<br>Parameter Esti | <pre>Constitute<br/>Degree (Simitute)<br/>NOTE: Copyright (c) 2002-2008 by SAS Institute Inc., Cary, NC, USA.<br/>NOTE: SAS (c) Proprietary Software 9.2 (TS2M0)<br/>Licensed to INSTITUTO DE ESTUDIOS FISCALES, Site 51000144.<br/>NOTE: la inicialización de SAS ha utilizado:<br/>tiempo real 4.64 segundos<br/>tiempo real 1.31 segundos<br/>1 title 'Regresion con variables cuantitativas y cualitativas';<br/>2 data insurance;<br/>3 imput time size type 00;<br/>5 datalines;<br/>5 datalines;<br/>NOTE: SAS ha saltado a una nueva línea cuando la sentencia INPUT ha llegado al final de línea<br/>actual.<br/>NOTE: La edines; 10.34 segundos<br/>tiempo de cpu 0.34 segundos<br/>datalines;<br/>NOTE: La edia set MORK.INSURANCE has 20 observations and 4 variables.<br/>NOTE: La edia set MORK.INSURANCE has 20 observations and 4 variables.<br/>NOTE: La edia set MORK.INSURANCE has 20 observations and 4 variables.<br/>NOTE: La edia set MORK.INSURANCE has 20 observations and 4 variables.<br/>NOTE: La edia set MORK.INSURANCE has 20 observations and 4 variables.<br/>NOTE: SAS ha saltado a una nueva línea cuando setup di 0.34 segundos<br/>tiempo real 0.34 segundos<br/>tiempo de cpu 0.38 segundos<br/>i tiempo de cpu 0.38 segundos<br/>i tiempo de cpu 0.38 segundos<br/>i tiempo de cpu 0.38 segundos<br/>i tiempo de cpu 0.38 segundos<br/>i condel time = size type sizetype;<br/>14 run;</pre> |
|                                                                                                    |                                                                                                    |
|                                                                                                    | E F ⊒                                                                                                    |
| <                                                                                                    |                                                                                                    |
| Resultados 🔍 Explorador                                                                                                    | 🔯 Output - (Sin título) 🔄 Log - (Sin título) 🔣 Editor - Sin título1 * P                                                                                                    |
|                                                                                                    |                                                                                                    |

Figura 1-35

En la parte derecha de la pantalla se sitúa la **ventana RESULTADOS**, que divide en zonas la salida de la ventana OUTPUT. Haciendo clic en una entrada de esta ventana, se ve la parte de la salida correspondiente.

Para crear un programa en SAS, se escribe el código de programación directamente sobre la ventana PROGRAM EDITOR. Una vez finalizada la sintaxis, para ejecutar el programa se selecciona la opción *Procesar* del menú *Ejecutar* de SAS. También se puede *ejecutar solo una parte de la sintaxis* seleccionándola en la ventana PROGRAM EDITOR y haciendo clic en *Procesar*. Una vez ejecutado el programa, si este tiene salida gráfica, se mostrará en la **ventana GRAPH**, que es otro tipo de ventana que se maneja en SAS. Para pasar de un tipo de ventana a otro pueden utilizarse los menús *Ver* o *Ventana* o los botones de la barra de iconos de ventanas de la parte inferior de la pantalla.

Es común tener que corregir un programa una vez ejecutado por fallos de sintaxis (que se detectan en la venta LOG). Si nos situamos con el cursor del ratón en la ventana PROGRAM EDITOR y seleccionamos la opción *Recuperar el último proceso* del menú *Ejecutar* de la Figura 1-32, se recupera el texto del programa tal y como se había escrito antes de ejecutarlo. Se realizan las correspondientes correcciones y se vuelve a ejecutar con la opción *Submit* o con el icono  $\mathbf{x}$ .